# LC新規登録方法 参加者の方

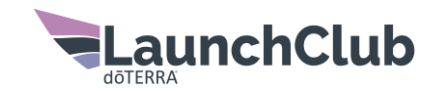

## お願い:新規登録される方へ当スライドを共有ください

どLC新規登録サイト URLのみを共有、ブックマークから、またはURL をコピーし共有するとブラウザのキャッシュにより「通常の登録画 面」が表示されることがあります。

※上記理由によりLC新規登録サイトURLのQRコード作成不可 ※通常登録はLC新規カウント・ポイント対象外 ※参加者ID入力後、キャッシュクリアをすると参加者情報が未反映となる場合あり

LC新規登録サイト: https://beta-doterra.myvoffice.com/Application/index.cfm?Country=JPN&SilverClub=Y

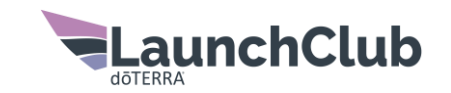

### お願い:新規登録者様ご自身で登録ください

#### 個人情報保護の観点により、新規登録者様の端末を使用し、 ご自身で登録いただくようご案内ください。 参加者・紹介者の方は登録作業のサポートをお願いたします!

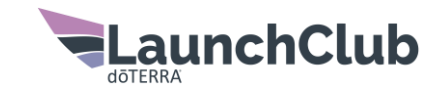

# LC新規登録方法 新規登録される方

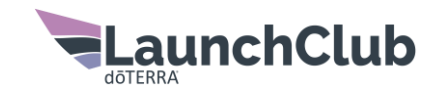

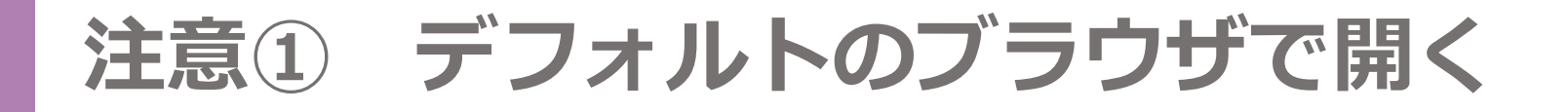

LINEブラウザ(LINE画面上)でアクセスすると、LINEのサポートが無く弊社サイト 情報が正しく表示されないことがあります。

#### ●解決策:「…」をクリックし、ブラウザを使用

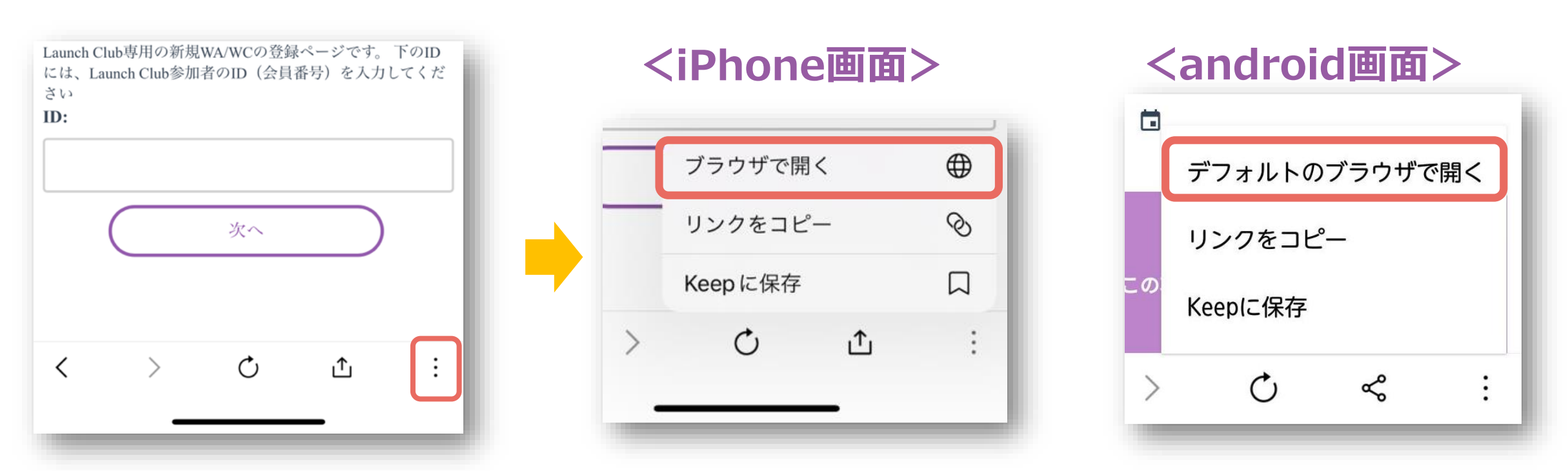

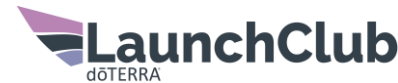

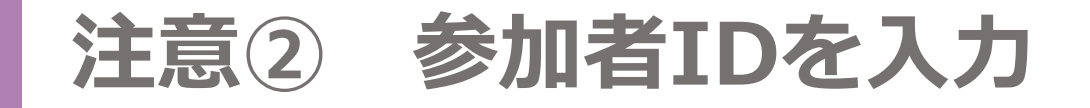

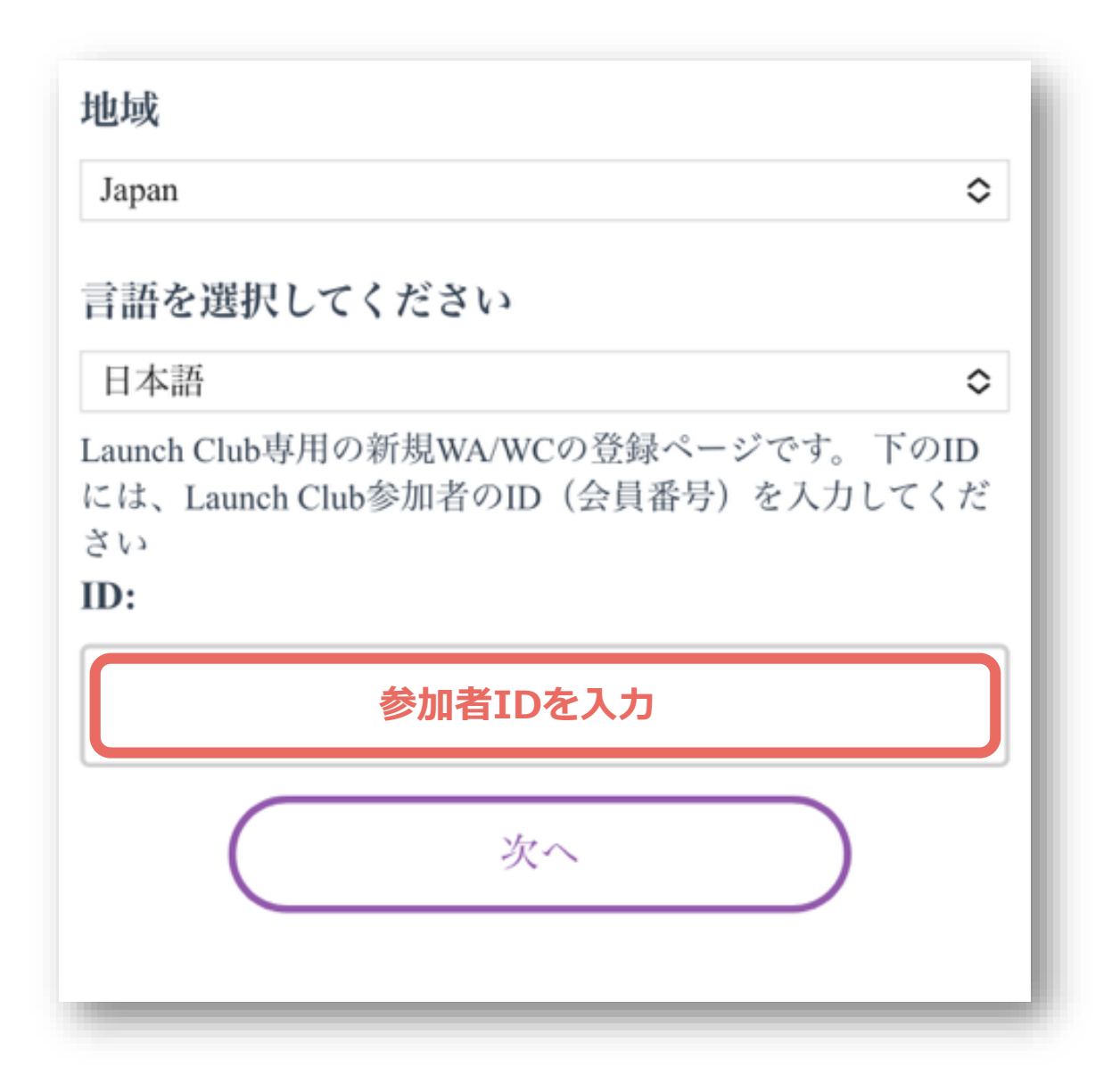

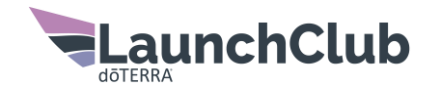

### 注意③ 紹介者・スポンサー情報を確認

#### 参加者と紹介者・スポンサーが異なる場合は入力時にご留意ください。

※紹介者・スポンサーがご不明な場合は、ドテラを紹介いただいた方にご確認をお願いします。

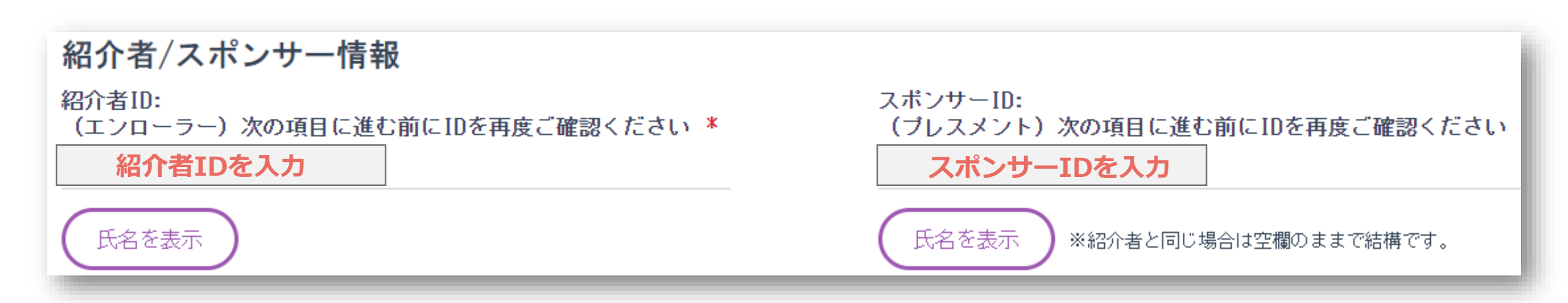

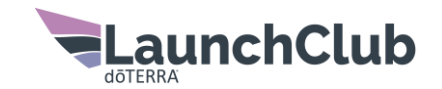

## 注意④ LCプレゼント製品の同梱を確認

|                | 初回注文         |                                                                   |                 |                               |                                                |
|----------------|--------------|-------------------------------------------------------------------|-----------------|-------------------------------|------------------------------------------------|
| <b>100PV以上</b> | A CONTRACTOR | WC アロマタッチ登録キット<br>#60205825                                       | 教量 1            | @ ¥18,000.00<br>x1 ¥18,000.00 | @ 120.00 ₽¥                                    |
|                |              | Launch Club専用ブレゼントオイル100PV以上<br>#30940000                         | 教量 1            | ¥0.00<br>プロモーション              | 0.00 PV                                        |
|                |              | 小計:<br>送料<br>お支払合計金額                                              | ¥18,000.00      |                               | 120.00 P¥<br>¥0.00<br>¥18,000.00               |
|                |              | ドテラシトラスブリス 15ml(サンリズム)<br>#60214396                               | 数量 1            | ¥0.00<br>プロモーション              | 0.00 P¥                                        |
| 400PV以上        |              | Launch Club専用プレゼントオイル400PV以上<br>#30950000                         | 数量 1            | ¥0.00<br>プロモーション              | 0.00 P¥                                        |
|                |              | 小計: ¥156,50<br>送料<br>お支払合計金額                                      |                 | 00-00                         | 1,200.00 P¥<br>¥0.00<br>¥156,500.00            |
|                |              | Launch Club専用プレゼントオイル400P¥以上<br>#30950000<br>小計:<br>送料<br>お支払合計金額 | 数量 1<br>¥156,50 | ¥0.00<br>プロモーション<br>00.00     | 0.00 P¥<br>1,200.00 P¥<br>¥0.00<br>¥156,500.00 |

カート画面(合計を見るをクリック)で プレゼントが同梱されていることを<mark>必ずご確認</mark>ください

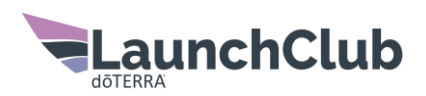

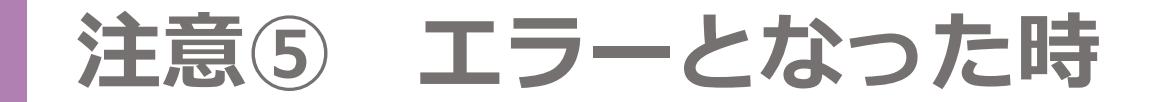

#### 以下の場合はブラウザのキャッシュクリア後、登録画面の最初から作業を お願いします。

- ・注意①~④が確認できない
- ・タイムアウトした
- ・エラーメッセージが表示された

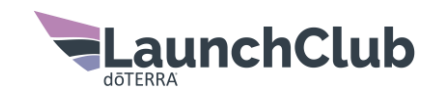